## SFU Online Travel and Expense Report – Create an Expense Report Quick Reference Guide

| A Navigate to Croate Expose Papart |                                                                                                    |                                                                                                    |                                                                                      |                                                                  |  |
|------------------------------------|----------------------------------------------------------------------------------------------------|----------------------------------------------------------------------------------------------------|--------------------------------------------------------------------------------------|------------------------------------------------------------------|--|
| A. N                               | A havigate to create Expense Report                                                                                                    |                                                                                                    |                                                                                      |                                                                  |  |
| d.<br>L                            | auricit a browser session (internet explorer/Firefox/Google chrome)                                                                                                    |                                                                                                    | FOI Additional help:                                                                 |                                                                  |  |
| D.                                 | The mission Manual SELL and Liker Work Controls State State State Manual Sector Manual Sector State State St |                                                                                                    | • Contact Payment Services nelp Line @ //o//o2//08/ 0K Entail <u>TEX nelp@stu.ca</u> |                                                                  |  |
| ι.                                 | Or Main Menu > Employee Self Service > Travel and Expense                                                                                                    |                                                                                                    | Center to the First course of the Omme Kilowiedge Center OFK                         |                                                                  |  |
| P C                                | ans to Submitting on Exponse Papart                                                                                                    |                                                                                                    | Contact Sauka Jungic of Chanene E                                                    |                                                                  |  |
| NOTE:                              | Actorick (*) refers to mandatony fields                                                                                                    | Emboddod Holp 🕜                                                                                                    |                                                                                      |                                                                  |  |
| STED 1                             | Complete Create Europees Header Section                                                                                                    |                                                                                                    |                                                                                      | _                                                                |  |
| SIEP 1                             | *Business Burnese: select a purpose from a prodefined list                                                                                                    | Create Expense Report                                                                                                    |                                                                                      | Save for Later   Summary and S                                   |  |
|                                    | a. Business Purpose, select a purpose from a predemiculist                                                                                                    | Empl I                                                                                                    | D:                                                                                   | Quick StartPopulate From V                                       |  |
|                                    | c. Reference: ontional field                                                                                                    |                                                                                                    |                                                                                      |                                                                  |  |
|                                    | d. Department Admin:                                                                                                    | a                                                                                                    | d 3X V                                                                               |                                                                  |  |
|                                    | e. *Default Location: change location if you travel outside BC                                                                                                    | b >*Report Description SSC 2018                                                                                                    | Petault Location CAN-Br                                                              | itish Columbia                                                   |  |
|                                    | Important! Location drives Tax Calculations and Per                                                                                                    | C > Reference                                                                                                    |                                                                                      |                                                                  |  |
|                                    | Diem Rates.                                                                                                    | *Grantee Affiliation                                                                                                    | f                                                                                    | g                                                                |  |
|                                    | f *Reason for Expenses Click Reason for Expenses link Fill                                                                                                    | L.                                                                                                    |                                                                                      |                                                                  |  |
|                                    | out the reason for the expense report click on the                                                                                                    |                                                                                                    | Keason for Expense                                                                   | Ses Attachments (U)                                              |  |
|                                    |                                                                                                    |                                                                                                    |                                                                                      |                                                                  |  |
|                                    | g. Add Notes button and then OK button to return to                                                                                                    |                                                                                                    |                                                                                      |                                                                  |  |
|                                    | Expense Report page.                                                                                                    |                                                                                                    |                                                                                      |                                                                  |  |
|                                    | <b>n.</b> *Attachments: You will be asked Transaction needs to be                                                                                                    |                                                                                                    |                                                                                      |                                                                  |  |
|                                    | Saved before attaching the mes to it. Click yes then you can                                                                                                    |                                                                                                    |                                                                                      |                                                                  |  |
| STED 2                             | Varifu/Enter Default Accounting for Depart                                                                                                    | Default Accounting for Peport                                                                                                    |                                                                                      |                                                                  |  |
| JILF 2                             | a Before you begin know your grant number that you                                                                                                    |                                                                                                    |                                                                                      |                                                                  |  |
|                                    | intend to charge your expenses to If fund 31 enter                                                                                                    | % *GL Unit Project Alias Fund                                                                                                    | Dept Program PC Bus Project                                                          | Activity Department Description Program Description Project Name |  |
|                                    | RXXXXXX in the " <b>Project Alias</b> " field, hit enter                                                                                                    |                                                                                                    |                                                                                      |                                                                  |  |
|                                    |                                                                                                    |                                                                                                    |                                                                                      | Q                                                                |  |
|                                    | <b>b.</b> Click button to apply accounting details on each                                                                                                    | + Add Chartfield Line - To ad Defaults                                                                                                    | Apply                                                                                |                                                                  |  |
|                                    | expense line below.                                                                                                    | Default Accounting for Report Semina                                                                                                    | ar Series                                                                            |                                                                  |  |
|                                    | c. If entering seminar series lunch expenses, click on                                                                                                    |                                                                                                    |                                                                                      |                                                                  |  |
|                                    | Load Defaults and enter "90172" in the "Program" field.                                                                                                    | % *GL Unit Project Alias Fund D                                                                                                    | Program PC Bus<br>Unit Project                                                       | Activity Department Description Program Description Project Name |  |
|                                    | Apply                                                                                                    |                                                                                                    |                                                                                      | Ctate and Asutarial                                              |  |
|                                    | hit enter, then click every . If when you hit load                                                                                                    | 100.00 SFUNV Q Q 11 Q 4                                                                                                    |                                                                                      | Sciences Non-Specific Functions                                  |  |
|                                    | defaults and the numbers don't match to what is                                                                                                    |                                                                                                    |                                                                                      |                                                                  |  |
|                                    | displayed here, please change it.                                                                                                    | 🛨 Add Chartfield Line 📑 Load Defaults 📑                                                                                                    | Apply                                                                                |                                                                  |  |
| STEP 3                             | Enter Expense Line                                                                                                    | Expenses ②                                                                                                    |                                                                                      |                                                                  |  |
|                                    | Colori Posta in coloria da Constructor                                                                                                    | Expand All   Collapse All 🖇 Quick-Fill                                                                                                    |                                                                                      | Totals (1 Line) 150.00 CAD                                       |  |
|                                    | a. Select *Date in order to pick an Expense Type.                                                                                                    |                                                                                                    |                                                                                      | c_                                                               |  |
|                                    | <b>b.</b> Choose <b>Expense Type</b> from the drop down menu.                                                                                                    | a *Date *Expense Type                                                                                                    | Description                                                                          | *Payment Type *Amount *Currency                                  |  |
|                                    | if necessary                                                                                                    | Contende Registration Pees                                                                                                    | 251 characters remaining                                                             |                                                                  |  |
|                                    | n necessary.                                                                                                    | *Billing Type Internal Expe >                                                                                                    | 🋱 Attendees                                                                          | 🗹 Default Rate *Exchange Rate 1.00000000 🗘 📑                     |  |
|                                    |                                                                                                    | CAN-British Columbia                                                                                                    | Calculate VAT                                                                        | Non-Reimbursable Reimbursement Amt 150.00 CAD                    |  |
|                                    |                                                                                                    |                                                                                                    | Part VAT Information                                                                 | No Receipt Calculated VAT 7.14                                   |  |
|                                    |                                                                                                    |                                                                                                    |                                                                                      | No VAT Receipt Override VAT                                      |  |
|                                    |                                                                                                    |                                                                                                    |                                                                                      |                                                                  |  |
| STEP 4                             |                                                                                                    | By checking this box, I (the claimant) certify that:                                                                                                    |                                                                                      |                                                                  |  |
|                                    | Go to the top right hand corner of the screen and click                                                                                                    | 1. The expenses are accurate and eligible for the purpos                                                                                                    |                                                                                      |                                                                  |  |
|                                    | H Save for Later .This Allows for editing before final submit, if                                                                                                    | Sponsor guidelines.                                                                                                    |                                                                                      |                                                                  |  |
|                                    | necessary.                                                                                                    | O The set of an obligation of a state of a state of the set of the set of |                                                                                      |                                                                  |  |
|                                    | NOTE: Save often to avoid losing data entered. Then click on                                                                                                    | Submit Expense Report                                                                                                    |                                                                                      |                                                                  |  |
|                                    | Summary and Submit                                                                                                    |                                                                                                    |                                                                                      |                                                                  |  |
|                                    | Select the certify tick box and click on "Submit Expense Report".                                                                                                    |                                                                                                    |                                                                                      |                                                                  |  |